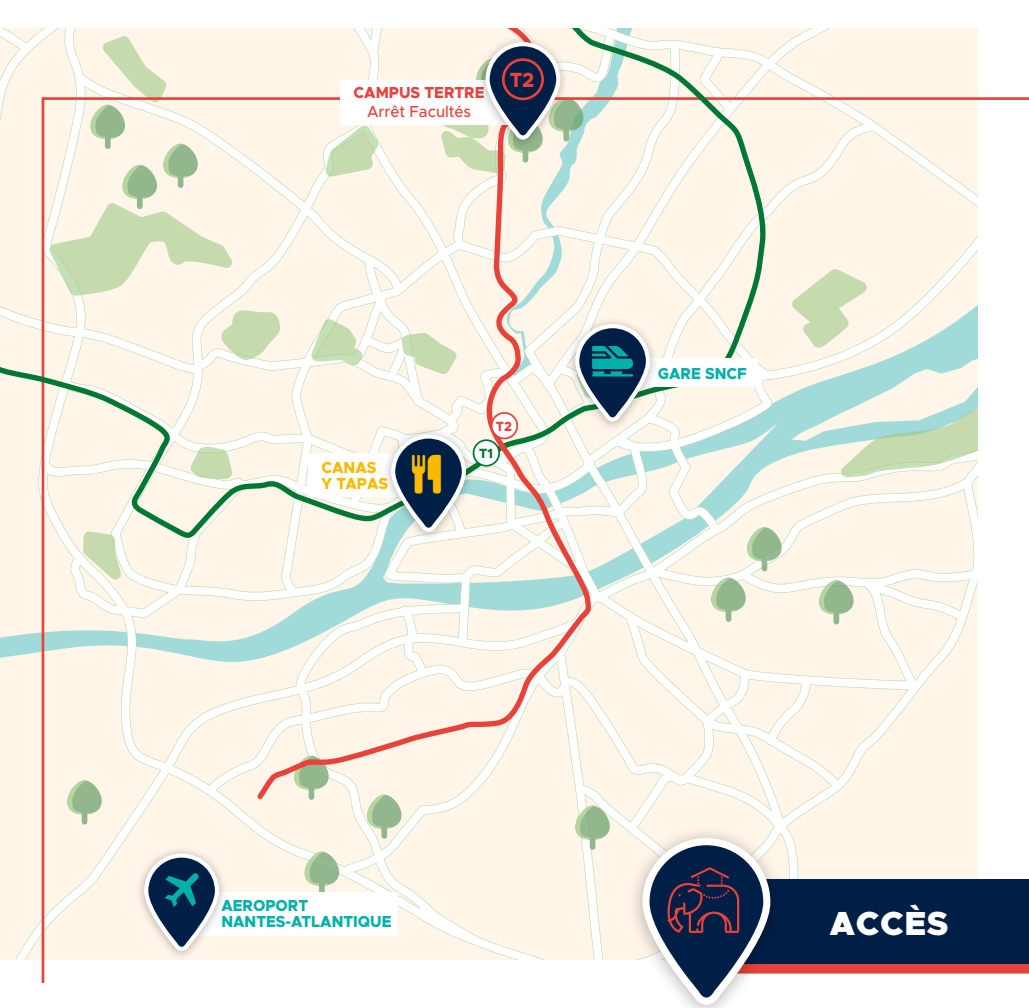

### **DEPUIS LA GARE :**

**TRAM 1** (direction François Mitterand ou Jamet) --> descendez à l'arrêt *Commerce* Rejoignez le **TRAM 2** (direction Orvault Grand Val), situé en perpendiculaire du TRAM 1 --> descendez à l'arrêt *Facultés* 

! Arrêt Commerce Ne pas monter dans le Tram 3 qui passe sur le même quai que le Tram 2.

### **DEPUIS L'AÉROPORT :**

Prenez la **navette aéroport**, elle vous déposera en centre-ville --> descendez à l'arrêt *Commerce, TRAM* 1 Rejoignez le **TRAM** 2 (direction Orvault Grand Val), situé en perpendiculaire du TRAM 1 --> descendez à l'arrêt *Facultés* 

! Arrêt Commerce Ne pas monter dans le Tram 3 qui passe sur le même quai que le Tram 2.

### EN SORTANT DU TRAM 2 :

vous trouverez le Restaurant universitaire sur votre droite et une allée bordée d'arbres en face de vous. Engagez-vous dans cette allée, dépassez le Théâtre universitaire (à votre droite) et continuez jusqu'à atteindre le bâtiment Censive qui se situera sur votre droite également.

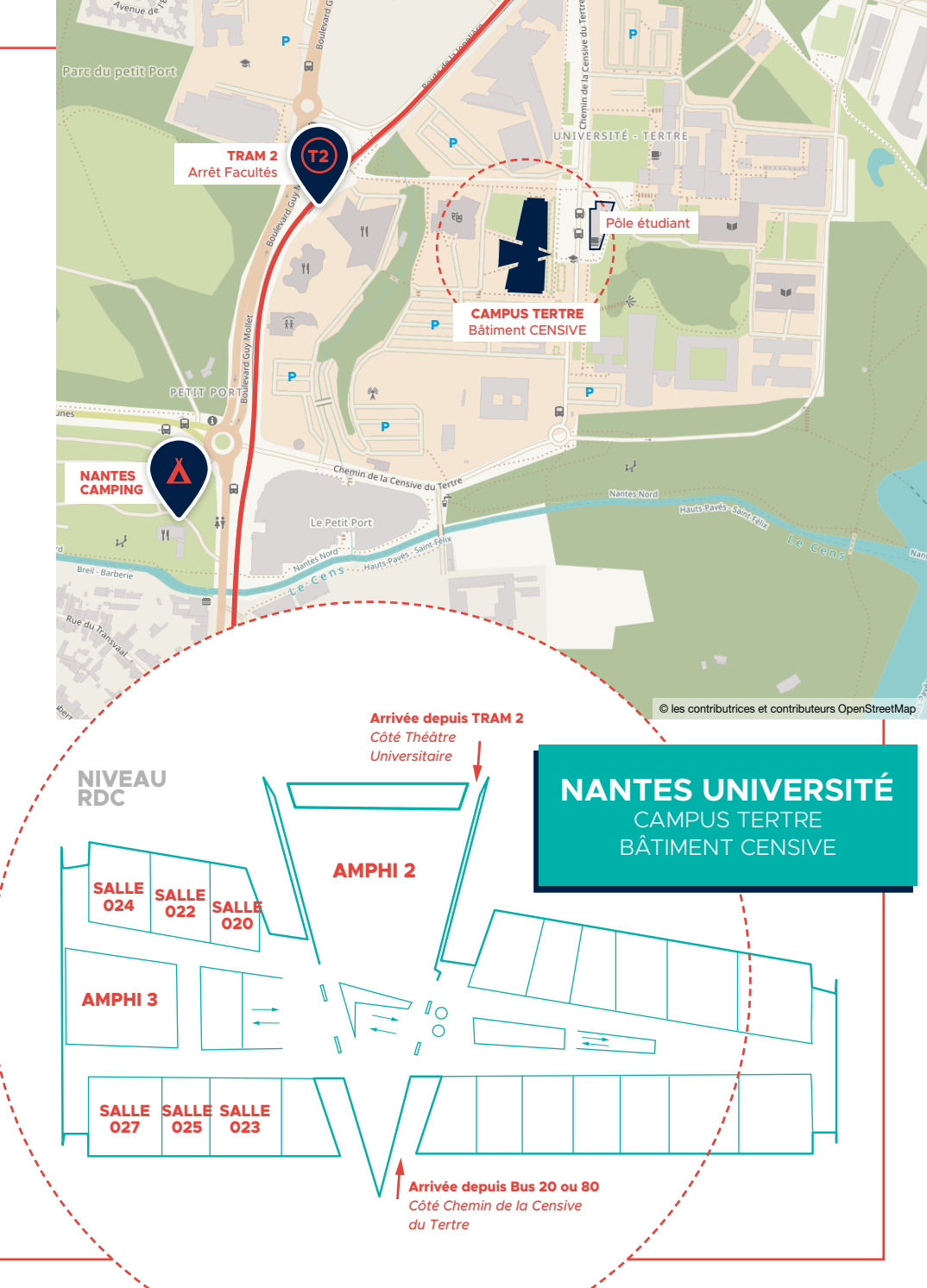

### UN ÉVÈNEMENT ORGANISÉ PAR L'ASSOCIATION OPENSTREETMAP FRANCE

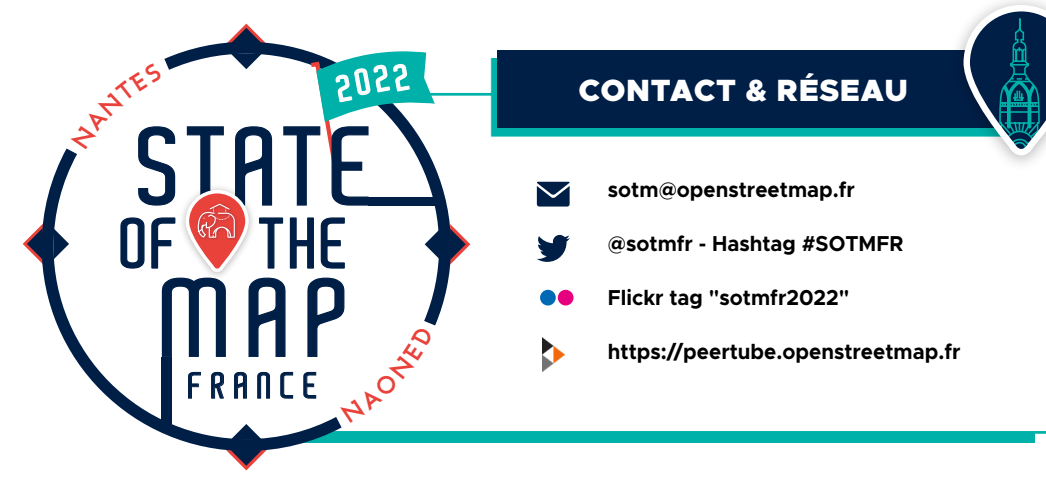

SOUTIENS

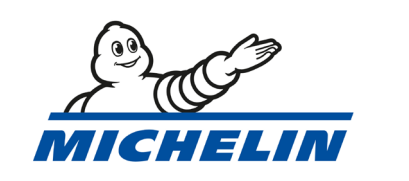

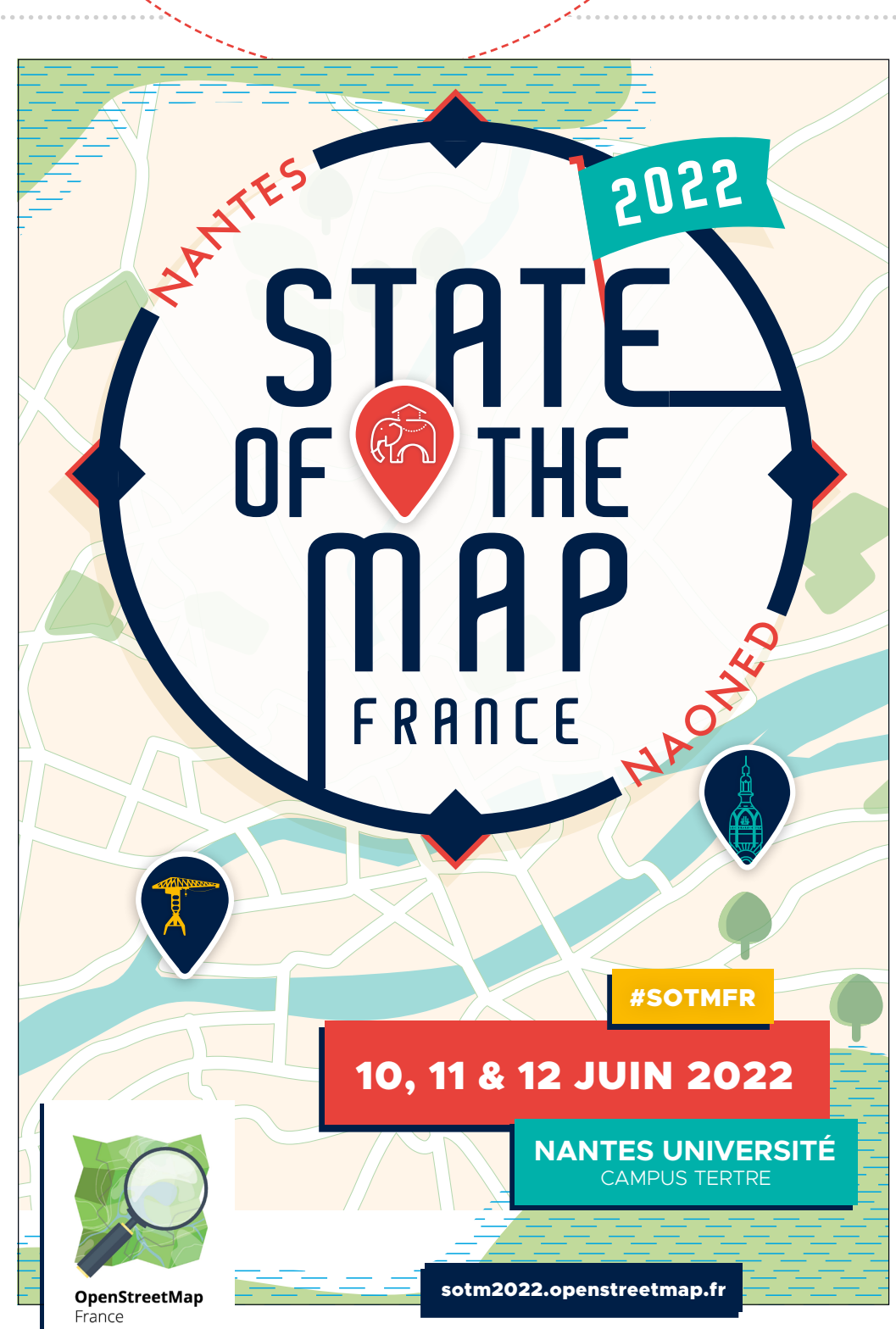

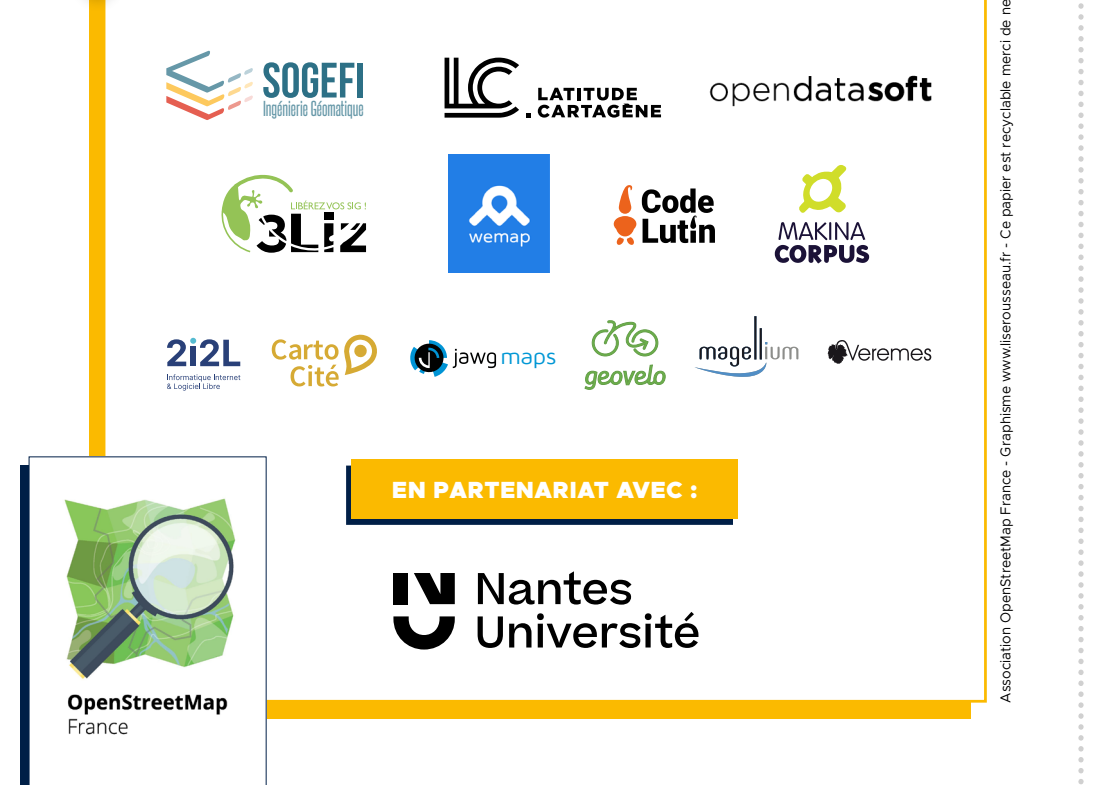

## VENDREDI 10 JUIN

11:30

12:00

12:30 14:00

14:30

15:00

15:30 16:00

**16:30** 

17:00

|       | AMPHI 2                                                                         |
|-------|---------------------------------------------------------------------------------|
| 09:00 | Accueil, café, badges, tee-shirt                                                |
| 09:30 | Discours d'accueil                                                              |
| 10:00 | De la carte blanche à la carte arc-en-ciel<br>par Capucine-Marin Dubroca-Voisin |
| 10:30 | Carte blanche par Olivier Ertzscheid                                            |

# PROGRAMME 2022

5055

NAOHO

AP

STAT OF TH

THE

FRANCE

### NANTES UNIVERSITÉ CAMPUS TERTRE BÂTIMENT CENSIVE

| SPÉCIAL GÉOCOMMUNS                                                                                                    |                                                                                                    |                                                                                                    |                                                                                                    |                                                                                       |  |
|----------------------------------------------------------------------------------------------------|----------------------------------------------------------------------------------------------------|----------------------------------------------------------------------------------------------------|----------------------------------------------------------------------------------------------------|---------------------------------------------------------------------------------------|--|
| AMPHI 2                                                                                                    | SALLE 024                                                                                                    | SALLE 022                                                                                                    | SALLE 023                                                                                                    | SALLE 025                                                                             |  |
| 30 • L'IGN lance la Fabrique<br>des géo-communs !                                                                                  | 53 • Les données d'OSM sur le mode<br>piéton et la marchabilité                                                                   | 13 • Localisation ferroviaire à la voie<br>en utilisant OpenStreetMap                                                    | 51 • Mise en œuvre d'un observatoire de<br>la vacance immobilière uniquement<br>avec des données en open data                                        |                                                                                       |  |
| 15 • Tu veux mes photos ?<br>vers un "streetview" libre                                                                            | 29 • Blind Sailors & Open-Sea-Marks                                                                                               | 27 • De l'artisanat à l'industrialisation :<br>pourquoi et comment SNCF a<br>cartographié 425 gares en Île-de-<br>France | <ul> <li>6 • Diffusion de données OpenStreetMap<br/>sur un portail OpenData : exemple<br/>avec la Région SUD</li> </ul>                              |                                                                                       |  |
|                                                                                                    |                                                                                                    | DÉJEUNER (food-truck)                                                                                                    |                                                                                                    |                                                                                       |  |
| 61 • Mapillary dans les collectivités<br>locales : état des lieux<br>et perspectives                                               | 23 • Balluchon : contribuer aux données<br>d'accessibilité                                                                        | 35 • Qarto, un outil de suivi qualité des<br>données des gares Transilien                                                | 49 • Appropriation d'OSM par les acteurs<br>publics : intégration, transformation<br>et valorisation des données au sein<br>du SIG des collectivités |                                                                                       |  |
| 54 • L'imagerie immersive par les<br>entreprises pour faciliter<br>la contribution à OpenStreetMap                                 | 10 • Dessine ta ville : 10 ans de plaidoyer<br>OpenStreetMap                                                                      | 5 • Tous les commerces de France carto-<br>graphiés dans 2 ans                                                           | 32 • OSM et chrono-urbanisme pour un<br>aménageur public                                                                                             | 19 · Interroger et récupérer                                                          |  |
| 11 • Dégooglisez vos photos de rues<br>avec GeoVisio                                                                               | 8 • OSM à l'école : où en sommes-nous ?                                                                                           | 59 • OSM et Michelin: pourquoi un<br>cartographe centenaire croit en<br>l'open data?                                     | 28 • Information trafic et OpenStreetMap                                                                                                    | avec Overpass Turbo                                                                   |  |
|                                                                                                    |                                                                                                    | PAUSE                                                                                                    |                                                                                                    |                                                                                       |  |
| 36 • Prises de vues : bien les prendre, et<br>les gérer efficacement                                                               | 58 - Carteco, la carte collaborative des<br>structures de l'économie sociale<br>et solidaire qui font la transition<br>écologique | 31 • La carte OpenStreetMap en tuiles<br>vectorielles                                                                    | 40 • Des Landes à la Manche, la trans-<br>versale OSM                                                                                                | 19 (suite) - Interroger et récupérer<br>les données OSM à la<br>domande auso Querages |  |
| 60 • IIs sont fous ces normands ?<br>des Centre 15 avec OSM !                                                                      | 20. La normalia fédération das anos                                                                                               | 20 • "C'est la tuile" : Gestion et agré-<br>gation des tuiles vectorielles chez<br>Geovelo                               | 17. Les tags l'autre commun                                                                                                    | Turbo                                                                                 |  |
| 52 • Road2 : Serveur de calcul<br>d'itinéraires et d'isochrones basé<br>sur les moteurs open source OSRM,<br>pgRouting et Valhalla | d'OSM                                                                                                    | 26 • Diffusion des styles et tuiles vecto-<br>rielles chez Teritorio                                                     | d'OpenStreetMap                                                                                                    |                                                                                       |  |

| 17:30 | Plénière des GéoCommuns               |       |  |  |  |
|-------|---------------------------------------|-------|--|--|--|
|       | · · · · · · · · · · · · · · · · · · · |       |  |  |  |
| 18:30 | POLE ETU                              | DIANT |  |  |  |

**BUFFET DINATOIRE** 

### SAMEDI 11 JUIN

#### 09:00 Accueil, café, badges, tee-shirt

|               | SALLE 024                                                                                     | SALLE 022                                                                                                    | SALLE 027                                                                                                   | SALLE 020                                                            | SALLE 025                                           |
|---------------|-----------------------------------------------------------------------------------------------|----------------------------------------------------------------------------------------------------|----------------------------------------------------------------------------------------------------|----------------------------------------------------------------------|-----------------------------------------------------|
| 09:30         | 41 · Comprendre l'accessibilité et la<br>cartographier                                        | 21 • Les signalements Geovelo :<br>Contribuer à OpenStreetMap<br>sans contribuer à OpenStreetMap                    | 33 · Retour d'expérience sur l'animation<br>d'ateliers de cartographie<br>participative avec OSM au service | 36 • Prises de vues : bien les prendre,<br>et les gérer efficacement |                                                     |
| 10:00         |                                                                                               |                                                                                                    | de projets de développement                                                                                 |                                                                      |                                                     |
| 10:30         |                                                                                               |                                                                                                    | PAUSE                                                                                                    |                                                                      |                                                     |
| 11:00         | 24 - OpenData pour l'accessibilité                                                            | 14 · Le nécessaire jardinage d'OSM                                                                                  | 37 • OSMdata: valoriser toutes les<br>données d'OpenStreetMap ?                                             | 43 • OSM et QGIS ?                                                   |                                                     |
| 11:30         |                                                                                               | 22 • On ne fait pas d'omelette sans<br>casser des N'Oeufs V2.0 :<br>Les éditeurs / SALLE PLEIN-AIR                  | 7 • C'est quoi ca, Nominatim ?                                                                              | 45 • Exploitation des données OSM<br>avec QGIS                       |                                                     |
| 12:00         |                                                                                               |                                                                                                    | DÉJEUNER (food-truck)                                                                                       |                                                                      |                                                     |
| 14:00         | 25 • Production de cartes<br>interactives pour déficients visuels<br>à partir d'OpenStreetMap | 46 • Pifomètre ! Comment contribuer<br>à OSM et BANO en quelques clics                                              | 16 • OpenStreetMap en soutien des<br>missions de maintien de la paix de<br>l'ONU: Unite Maps & UN Mappers   | 45 (suite) • Exploitation des données<br>OSM avec QGIS               | 47 • GoGoCarto, des cartes à gogo<br>reliable à OSM |
| 14:30         |                                                                                               |                                                                                                    | 57 • Le service Minecraft à la carte<br>de l'IGN s'internationalise avec OSM                                |                                                                      |                                                     |
| 15:00         |                                                                                               | 50 • L'enjeu de la formation<br>des contributeurs à OSM                                                             | 42 • Des outils autour d'OpenStreetMap                                                                      |                                                                      |                                                     |
| 15:30         |                                                                                               |                                                                                                    | PAUSE                                                                                                    |                                                                      |                                                     |
| 16:00         | 39 • Comment tuer OSM ?<br>Surtout, ne changeons rien                                         | 55 • Projet CoopCarto :<br>retour d'expérience sur un projet<br>européen autour de la cartographie<br>collaborative | 44 - Les pompiers de l'Hérault<br>aiment OpenStreetMap !                                                    | 18 · La géoloc centimétrique pour tous,<br>c'est maintenant          |                                                     |
| 16:30         |                                                                                               | 56 • OpenStreetMap dans les fablabs                                                                                 |                                                                                                    |                                                                      |                                                     |
| 17:30 - 19:00 | АМРНІ З                                                                                       | Assemblée Générale OSM France                                                                                       |                                                                                                    |                                                                      |                                                     |
| 20:00         | 👖 7 rue René Siegfried                                                                        | DÎNER Canas y tapas (sur inscription)                                                                               |                                                                                                    |                                                                      | · · · · · ·                                         |
| MANCHE        | E 12 JUIN                                                                                     |                                                                                                    |                                                                                                    |                                                                      |                                                     |
| 09:00         | Accueil café                                                                                  |                                                                                                    |                                                                                                    |                                                                      |                                                     |
|               | SALLE 024                                                                                     | SALLE 022                                                                                                    | SALLE 027                                                                                                   | SALLE 020                                                            | SALLE 025                                           |
| 10:00         | 12 · Dégooglisez vos photos de rues<br>avec GeoVisio                                          | Ateliers spontanés                                                                                                  | Ateliers spontanés                                                                                          | Ateliers spontanés                                                   | Conseil d'Administration OSM<br>France              |
| 12:00         |                                                                                               |                                                                                                    | DÉJEUNER (Pizza sur place)                                                                                  |                                                                      |                                                     |
| 13:00 - 16:00 |                                                                                               |                                                                                                    | Programme libre                                                                                             |                                                                      |                                                     |
|               |                                                                                               |                                                                                                    |                                                                                                    |                                                                      |                                                     |